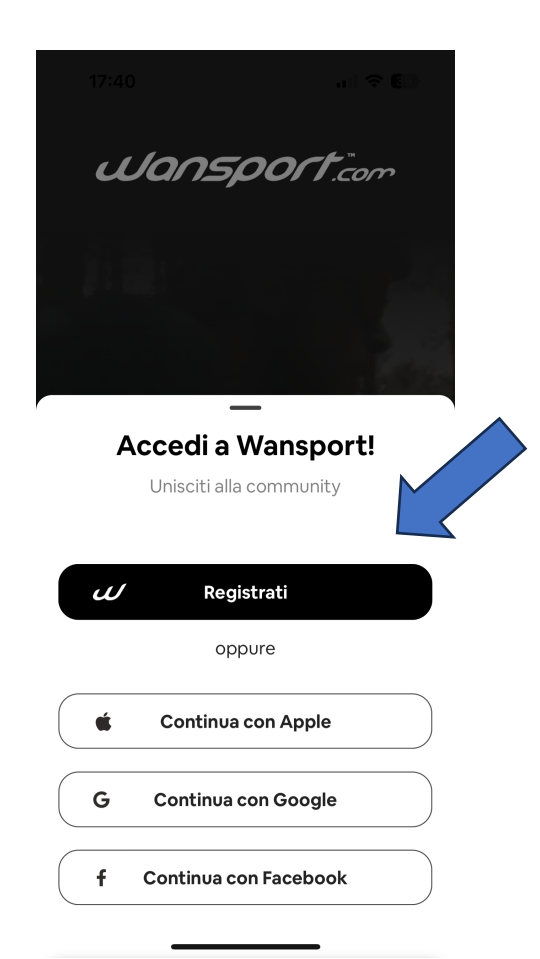

#### Cliccare su REGISTRATI

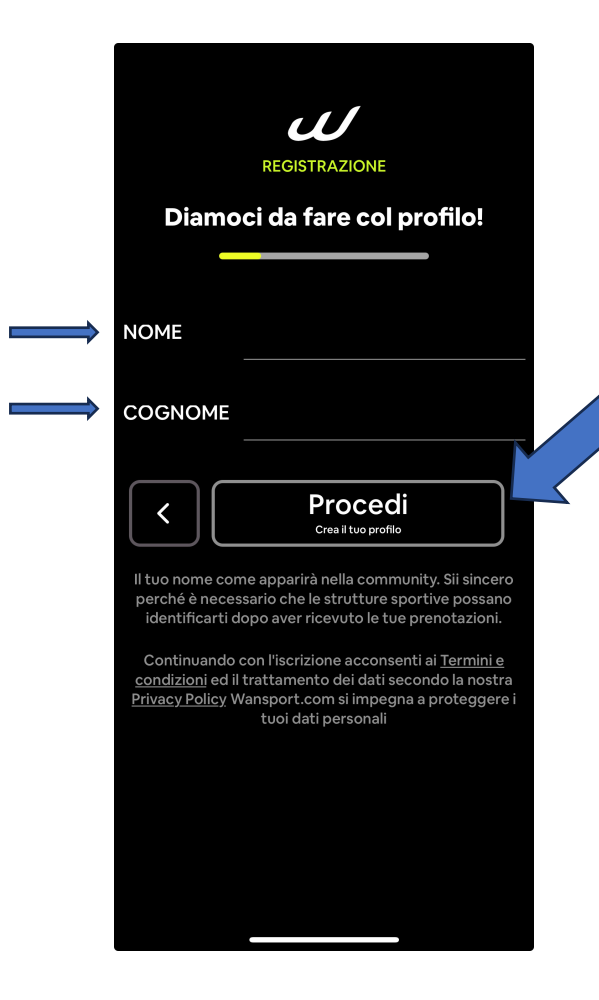

Inserire il NOME e il COGNOME e cliccare su PROCEDI

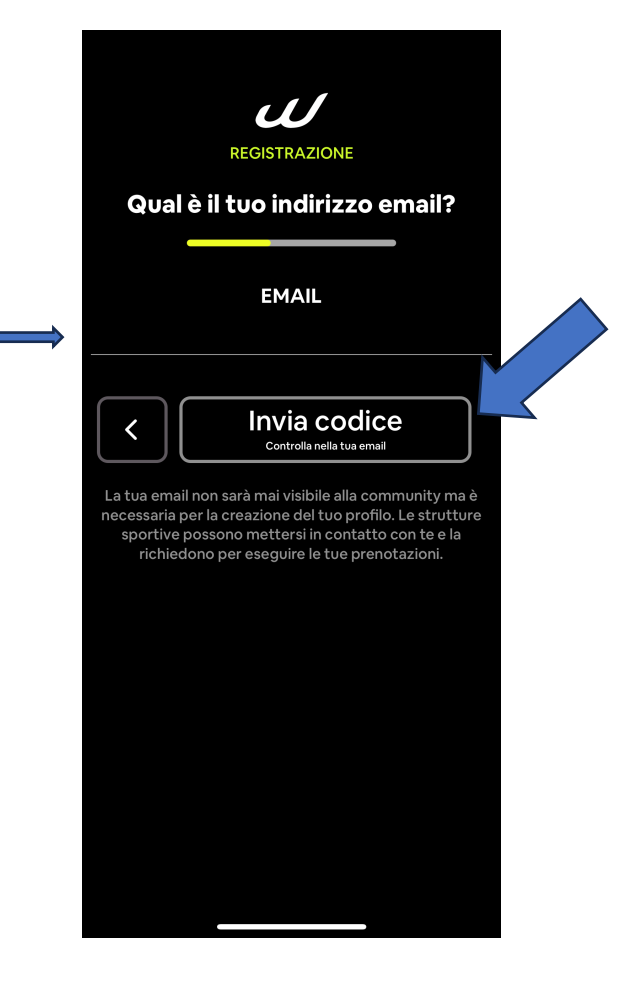

Inserire l'EMAIL e cliccare su INVIA CODICE

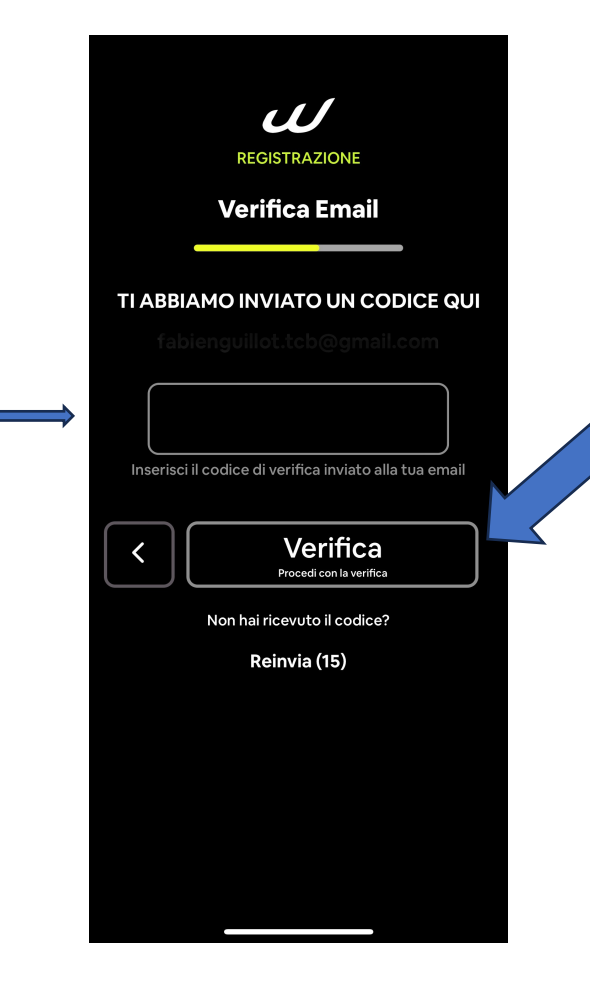

Inserire il CODICE ricevuto via email e cliccare su VERIFICA

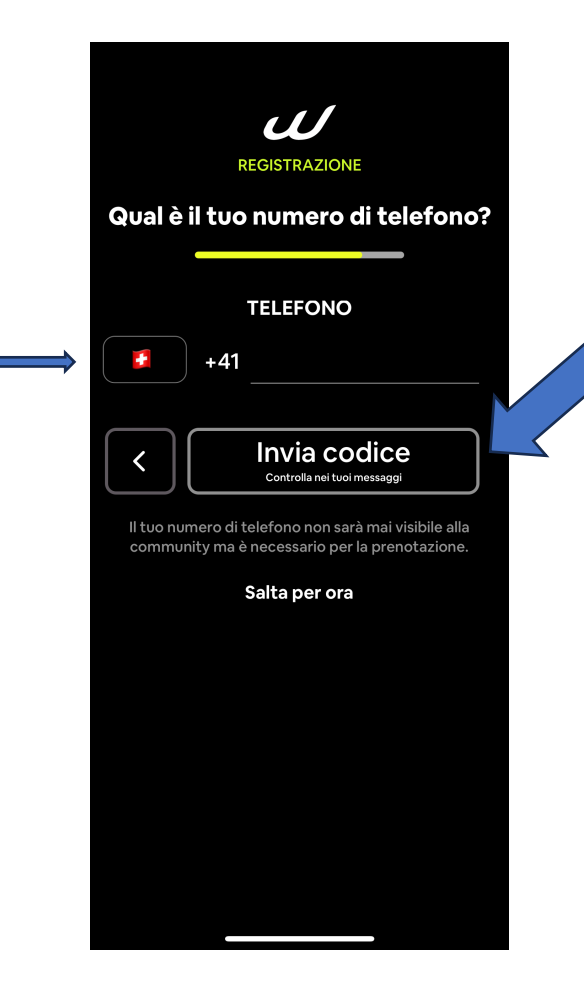

# Inserire il TELEFONO e cliccare su INVIA CODICE

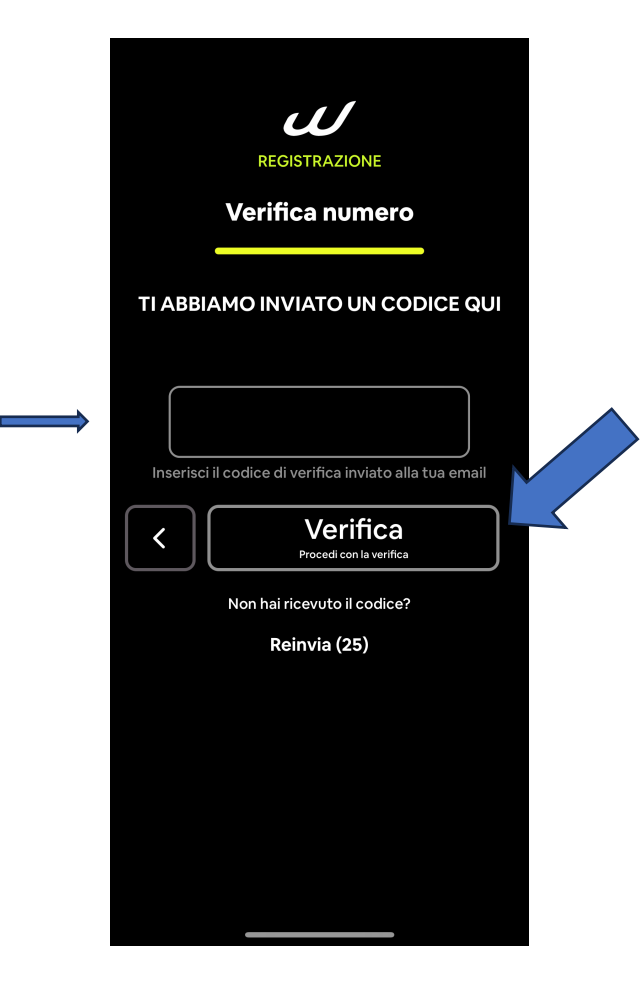

Inserire il CODICE ricevuto via messaggio e cliccare su VERIFICA

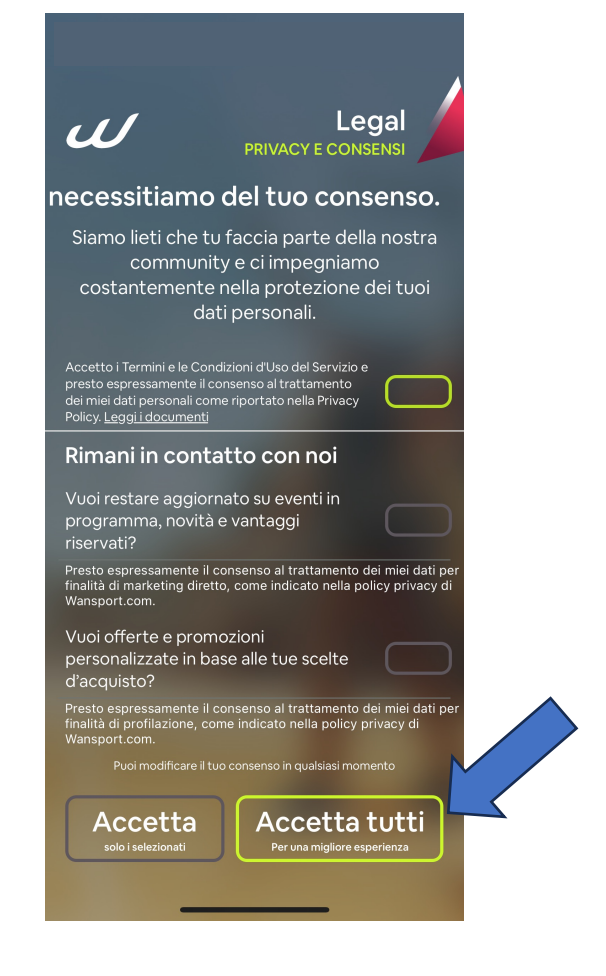

## Cliccare su ACCETTA TUTTI

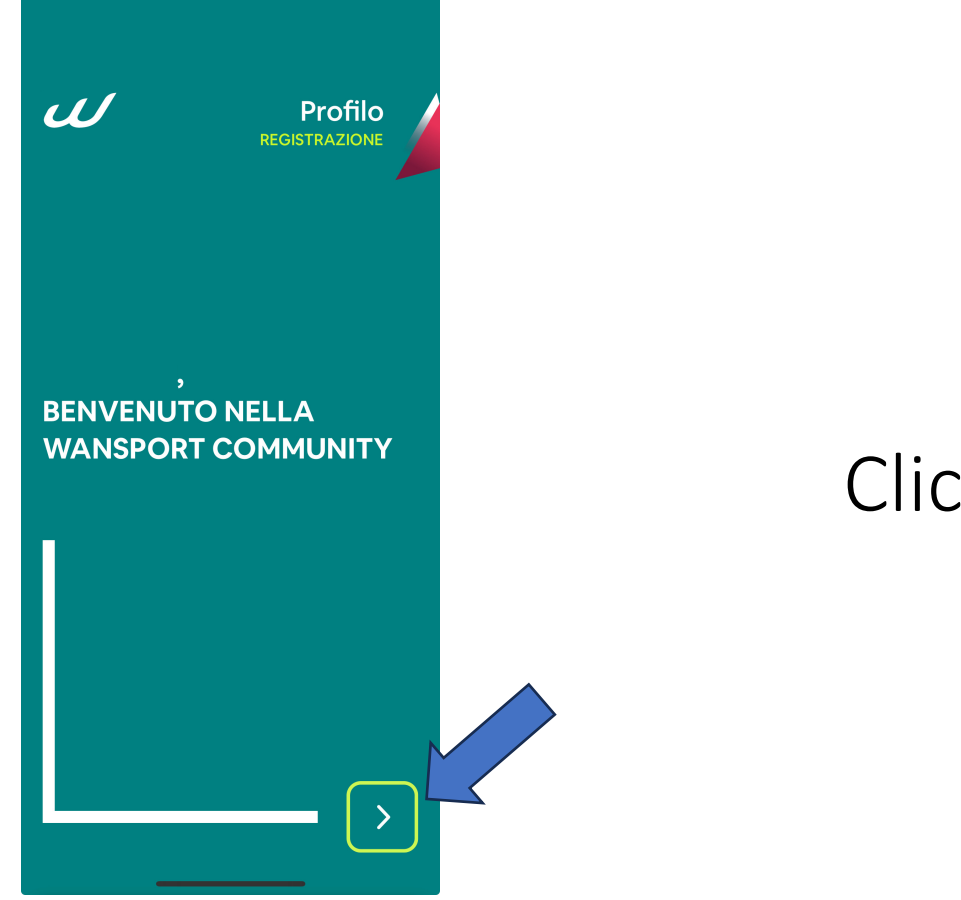

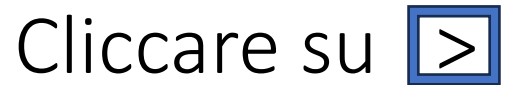

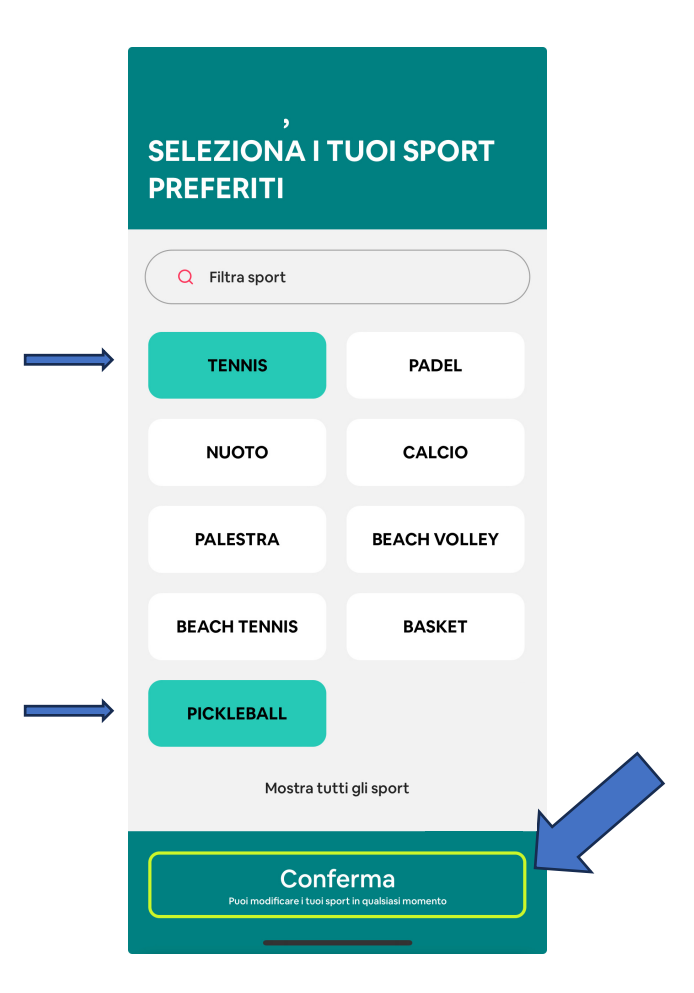

Selezionare TENNIS e/o PICKLEBALL e cliccare su CONFERMA

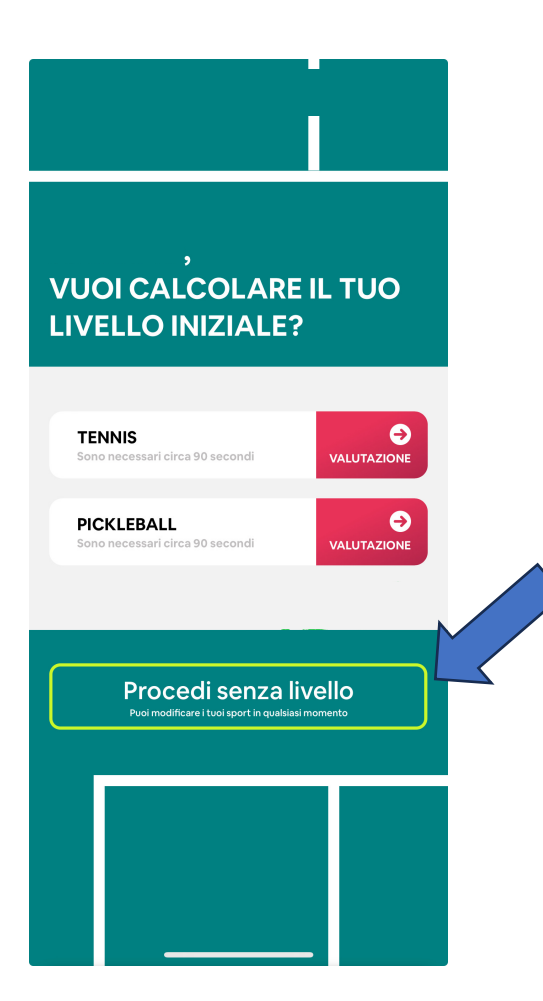

Cliccare su PROCEDI SENZA LIVELLO (si può configurare in un secondo tempo)

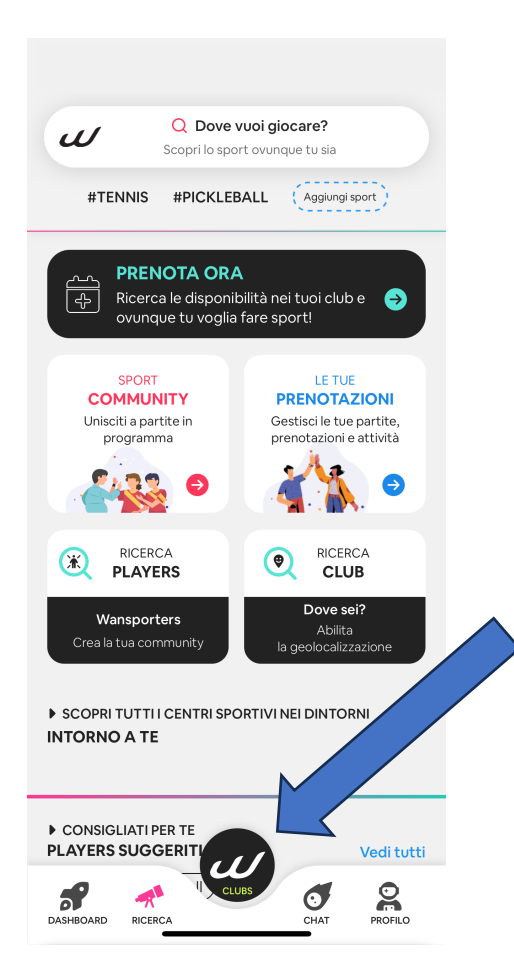

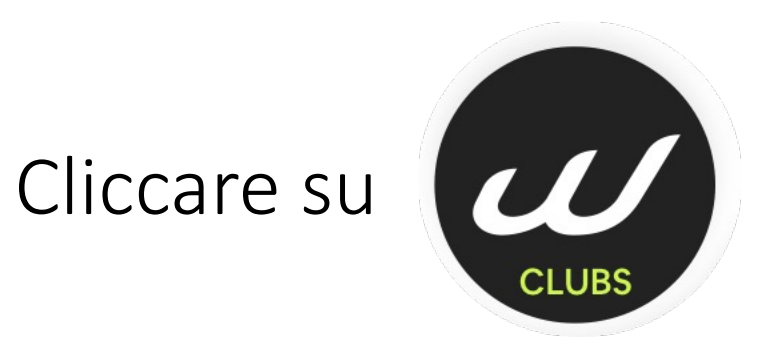

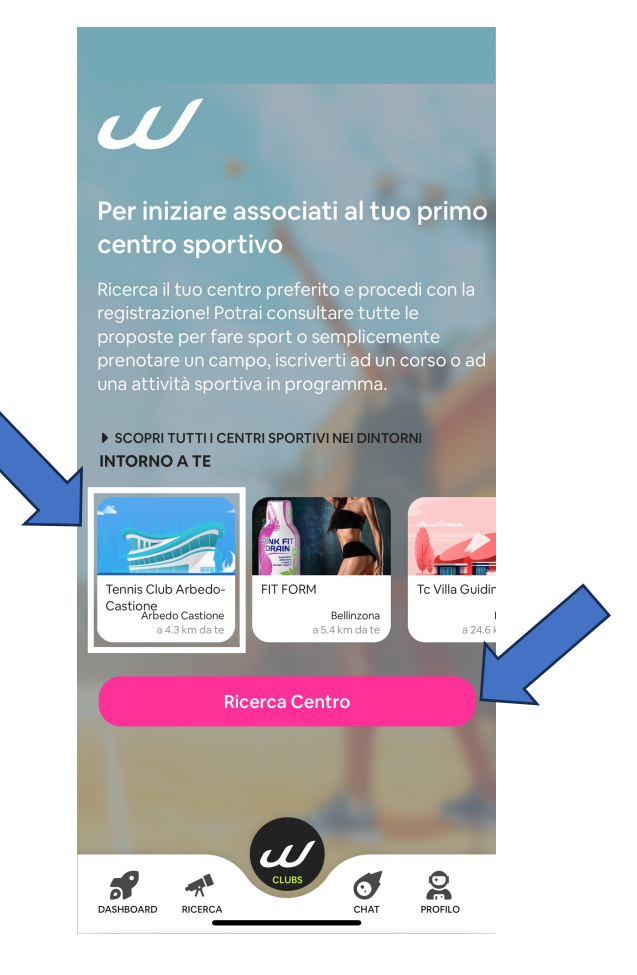

Selezionare TENNIS CLUB ARBEDO-CASTIONE e cliccare su RICERCA CENTRO

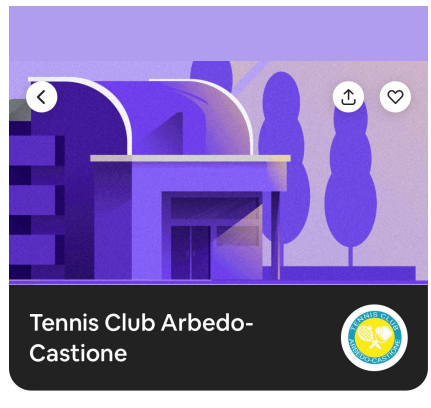

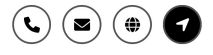

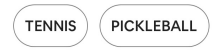

UNISCITI ALLE ATTIVITÀ PUBBLICHE IN PROGRAMMA

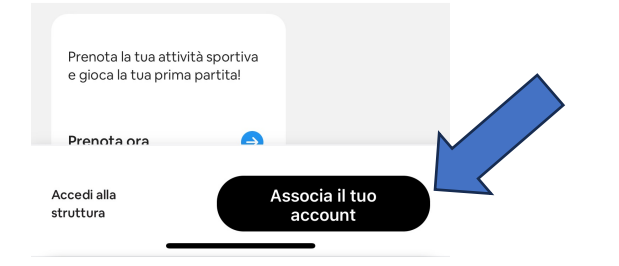

## Cliccare su ASSOCIA IL TUO ACCOUNT

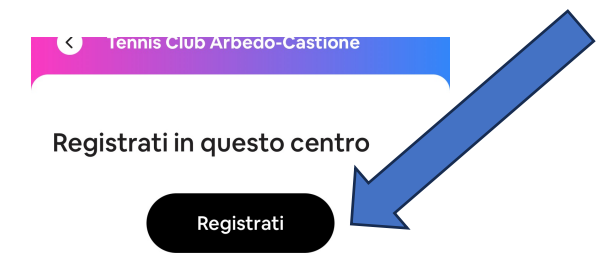

Cliccando su Registrati invieremo alla struttura una richiesta con i tuoi dati al fine di creare il tuo profilo presso questo centro. Continuando accetti <u>Termini e condizioni,</u> <u>informativa sulla privacy</u> e <u>cookie policy</u> del Centro Sportivo.

> Sei già registrato? Accedi

#### Cliccare su REGISTRATI

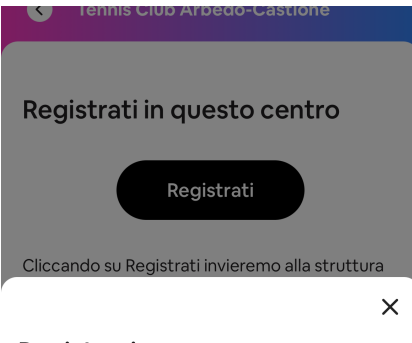

Registrazione Fornisci i dati mancanti richiesti dal centro

Per completare la registrazione in questa struttura sono richiesti dalla stessa i seguenti dati personali.

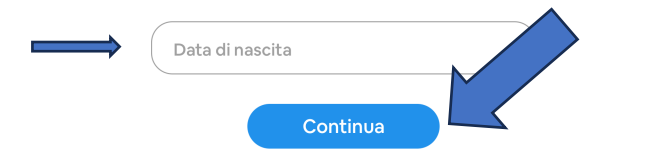

Inserire la tua data di nascita e cliccare su CONTINUA